## **Registering on the Patient Portal:**

1. Click on the link in the email you received.

| health<br>Øportal |                                                                                                    | Login | Cambie a Español |
|-------------------|----------------------------------------------------------------------------------------------------|-------|------------------|
|                   | Welcome John,   Please select the phone number and the verification code will be sent to the selected number.   • • • • • • • • • • • • • • • • • • • |       |                  |
|                   | How would you like to receive a unique code?<br>• Text                                                                                                |       |                  |
|                   | Cancel Send Code                                                                                                    |       |                  |

- 2. Select your choice for verification code and click Send Code.
- 3. Enter the code and click Verify.
- 4. Reset your password. Click Next.
- 5. Select or create a security question and answer. Click Next.
- 6. Read the eClinicalWorks consent form. Click Agree & Next.
- 7. Read the Practice Consent Form. Check the box. Click Agree.
- 8. On the Dashboard to the left, under My Account, select Personal Information.

| health<br>Øportal |                                                | ☐ Home                                                                                                    |  |
|-------------------|------------------------------------------------|----------------------------------------------------------------------------------------------------|--|
| ><br>Dashboard    | <b>Hi John,</b><br>Welcome to the patient port | al for Summit Family Health. We are pleased that you are a part of our practice. We hope you find this site to be |  |
| My Account        | Personal Information                           | formation and communicate with your health care providers. Please use this portal only for non-urgent             |  |
|                   | Additional Information                         |                                                                                                    |  |
| Messages          | Reset Password                                 |                                                                                                    |  |

- 9. Fill out Personal Details, Address Details, Contact Details, and Emergency Contact Details. Click Save.
- 10. On the dashboard to the left, under My Account, select Additional Information. Select your preferred pharmacy, and fill our the additional fields. Click Submit.